# Therapeutic Shoe and Insert Claim Form Preparation

NOTE: Claims cannot be submitted until AFTER the shoe has been dispensed.

Claims for DME supplies cannot be billed paper based or electronic to your regular Medicare carrier. Claims must be submitted to the DME regional carrier. Special software must be used to file electronically. Contact SureFit regarding our EDI service.

The SureFit Medicare Resource Center has prepared these guidelines to assist your practice in the successful completion of your Therapeutic Footwear claims. When reviewing these guidelines refer to the attached sample claim form. If you have further questions please contact our resource center at (800) 298-6050.

# Reading The Sample Claim

There are several different conventions used on the sample claim to represent the type of information to enter in each box. The four conventions are as follows:

| 1) | XXXX's      | In boxes that contain X's enter the information that is pertinent to your patient or practice.                                                                 |
|----|-------------|----------------------------------------------------------------------------------------------------|
| 2) | Blank Space | In boxes that are left blank it is necessary to leave these boxes blank on your claim form.                                                                    |
| 3) | (Brackets)  | Information within brackets lets you know what type of information to place in that box. Instructions for the completion of these boxes can be found below.    |
| 4) | Text        | Any box that contains text represents the actual text that should be placed in<br>that box. Instructions for the completion of these boxes can be found below. |

# Submitting Claims

Effective 1/1/2010 all claims must be submitted within one year of the date of service.

Each claim must be submitted to the carrier that handles the region where the patient's permanent address is registered with Medicare. Below is a chart to assist you in selecting the proper carrier for claims submission.

All paper claims are now scanned through an optical character recognition (OCR) process. To allow successful scanning of your claims, please refer to the Palmetto GBA attachment, Reminder for Proper Submission of Paper Claims. Claims that are not able to be scanned may be returned.

| Chart I                                      |                                 |                   |
|----------------------------------------------|---------------------------------|-------------------|
| REGION                                       | DMERC                           |                   |
| Region A                                     | National Heritage Ins. Co.      | Customer Service  |
| Connecticut, Delaware, District of Columbia, | DME – Specialty Claims          | 866-590-6731      |
| Maine, Maryland, Massachusetts, New          | P.O. Box 9165                   | IVR 866-419-9458  |
| Hampshire, New Jersey, New York,             | Hingham, MA 02043-9165          |                   |
| Pennsylvania, Rhode Island and Vermont       |                                 |                   |
| Region B                                     | National Government Services    |                   |
| Illinois, Indiana, Kentucky, Michigan,       | Participating:                  | CS 866-590-6727   |
| Minnesota, Ohio, and Wisconsin               | DMEPOS Assigned                 | IVR(877) 299-7900 |
|                                              | P.O. Box 7027                   |                   |
|                                              | Indianapolis, IN 46207-7027     |                   |
|                                              |                                 |                   |
|                                              | Non-Participating:              |                   |
|                                              | DMEPOS Non-Assigned             |                   |
|                                              | P.O. Box 7031                   |                   |
|                                              | Indianapolis, IN 46207-7031     |                   |
| Region C                                     | Cigna Government Services       |                   |
| Alabama, Arkansas, Colorado, Florida,        | P.O. Box 20010                  |                   |
| Georgia, Louisiana, Mississippi, New Mexico, | Nashville, TN 3/202             |                   |
| North Carolina, Oklahoma, Puerto Rico, South | Customer Service 866-2/0-4909   | )                 |
| Carolina, Tennessee, Texas, Virgin Islands,  | IVR 866-238-9650                |                   |
| Virginia, and West Virginia                  |                                 |                   |
| Region D                                     | Noridian Administrative Service | es                |
| Alaska, Arizona, California, Guam, Hawaii,   | P.O. Box 6/2/                   |                   |
| Idaho, Iowa, Kansas, Missouri, Montana,      | Fargo, ND 58108-6/2/            |                   |
| Nebraska, Nevada, North Dakota, Oregon,      | Custom Service 866-243-/2/2     |                   |
| South Dakota, Utah, Washington, Wyoming,     | IVK 877-320-0390                |                   |
| Northern Mariana Islands or American Samoa.  |                                 |                   |

# Box 1 – Boxes Carrier Type

. 4

Check the Medicare box

# Box 9, 9A, 9B - Other Insured's Name, Policy or Group Number, Date of Birth

Make sure you complete the insured's information for any secondary carrier, which may be different than your patient.

#### Box 9C – (Secondary Carrier Address)

If the patient has a secondary insurance plan enter the carrier's address, otherwise leave blank.

#### Box 9D – (Secondary Carrier)

If the patient has a secondary insurance plan enter the carrier's name and/or Medigap number (OCNA), otherwise leave blank.

# Box 10A, 10B, 10C - Patient's Condition Related to

Check No for all three questions.

# Box 11 – None

Enter the word NONE

# Box 11C – (Carrier Name)

Enter the carrier that handles the region where the patient's permanent address is registered with Medicare (See chart 1 on page 2).

Region A: National Heritage Ins. Co.

Region B: National Government Services

Region C: Cigna Government Services

Region D: Noridian Administrative Services

# Box 11D – Another Health Benefit Plan

Check Yes if there is a secondary carrier, otherwise check No.

# Box 17 – (Prescribing Physician)

Enter the name of the prescribing physician that ordered the shoes and inserts. Usually this is the podiatrist.

# Box 17A – Leave Blank

# Box 17B – (NPI # )

Enter the prescribing physician's 10 digit National Provider Identifier number.

# Box 19 – Leave Blank

# Box 21 – Diagnosis

The first code must indicate the patient has diabetes (e.g. 250.00, 250.01, 250.60, 250.61, 250.70, 250.71). Some codes can be used by themselves and other codes require two codes to be used.

| Diagnosis                            | ICD-9 Code | Notes                                       |  |
|--------------------------------------|------------|---------------------------------------------|--|
| Diabetes – Type II (non-<br>insulin) | 250.00 *   | Non-insulin dependent diabetes mellitus.    |  |
| Diabetes – Type I (insulin)          | 250.01 *   | Insulin dependent diabetes mellitus         |  |
| Foot Deformity                       | 736.70     | Use with either 250.00 or 250.01            |  |
| History of foot ulceration           | 707.10     | Use with either 250.00 or 250.01            |  |
| Pre-ulcerative calluses              | 700.       | Use with either 250.00 or 250.01            |  |
| Neuropathy–Diabetes Type II          | 250.60     | Can be used alone. 250.00 or 250.01 are not |  |
| Neuropathy-Diabetes Type I           | 250.61     | needed when using this code.                |  |
| Poor Circulation – Type II           | 250.70     | Can be used alone. 250.00 or 250.01 are not |  |

| Poor Circulation – Type I | 250.71 | needed when using this code. |
|---------------------------|--------|------------------------------|
|                           |        |                              |

\*These codes must be used in conjunction with 736.7, 707.1 or 700.

## Box 24A – Date of Service

The date of service is the date shoes/inserts are dispensed to patient.

### Box 24B – Place of Service

Enter place of service as: Home = 12 (12 is entered because the patient is using the equipment at home). Nursing Facility = 32 (also complete Box 32 in this case).

If the patient is designated as a "Skilled Nursing Home patient", then you will not receive reimbursement.

# Box 24D - (HCPCS) A5500, A5513 (Modifier) KXLT or KXRT

## HCPCS

Enter procedure code A5500 for the therapeutic shoe.

Enter procedure code A5513 for the custom molded inserts.

Enter procedure code A5512 for the prefabricated heat molded inserts.

# 2010 Medicare Allowable

- A5500 \$133.52 per pair off the shelf depth inlay diabetic shoes.
- A5513 \$81.30 per pair (\$243.90 for 3 pairs) custom molded inserts.
- A5512 \$54.48 per pair (\$163.44 for 3 pairs) prefabricated heat molded inserts.

#### Modifier

Enter the modifier code KX for each of the procedures which indicates statement of certifying physician is on file

#### Box 24E - 1, 2, 3, 4

Enter only pointer from box 21 (1 or 2 or 3 or 4). Use the pointer that corresponds to the primary reason. Code to the highest level.

#### Box 24F – (Shoe Charges), (Insert Charges), (Toe Filler Charges)

Enter the allowable charge for your region. You may elect to charge more than the allowable amount, however this amount becomes your minimum charge for all patients – including self-pay.

**Shoe Charge** (Per Shoe) – Refer to the fee schedule for your region or state. Multiply the per unit fee by two for a pair of shoes.

**Insert Charge** (Per Insert) – Refer to the fee schedule for your region or state. Multiply the per unit fee by the number of individual inserts.

Ex. Three pairs of inserts - multiply the amount by six

Toe Filler Charge(optional) Refer to the toe filler reimbursement section in these instructions.

# Box 24G – (U)

Enter the number of units for each procedure.

# Shoe

Enter a shoe on each line.

# Inserts

Enter a number from 1 - 3 on each line according to the number of individual inserts dispensed.

# Toe Filler

Refer to the toe filler reimbursement section in these instructions.

# Box 25 – Tax ID # or SS #

Check appropriate box

# Box 26 - Patient's Account #

Box 27 – Check appropriate box if accepting assignment.

# Box 28 – (Total)

Enter the total Charges for this claim.

# Box 30 – (Total)

Enter the total Charges for this claim.

# Box 31 – Signature

# Box 32 – (Place of Service)

If the patient is in a Nursing Facility or Assisted Living Facility, complete the name and address of the facility. If not, leave blank.

# Box 32A

Enter NPI # of Nursing Facility or Assisted Living Facility.

# Box 32B

Enter 1C (then a space) DME # of the Nursing Facility or Assisted Living Facility.

# Box 33 – (Billing Provider Info & Phone #)

Provider Information

# Box 33A

#### Enter Group NPI #

#### Box 33B – Leave Blank

## Toe Filler Reimbursement

Toe fillers are covered as a Medicare reimbursable item. Considered a prosthetic device, the filler is billed using the L5000 code with an allowable of \$422.63 - \$563.50 depending on your state. The prosthetic device consists of the toe filler and the insert it is attached to, therefore, replacing the need for a separate insert for the affected foot. Below is a typical example of how to prepare a claim when dispensing six inserts to a patient with three of the six containing a toe filler.

#### **Claim Form Preparation**

#### Three inserts with toe filler

**Box 24D** – Enter code L5000 for the inserts with a toe filler. In the modifier column enter a RT for the right foot or a LT for the left.

Box 24F – Enter the charge for the item (see state fee schedule).

Box24G – Enter 1 unit (even if you dispensed three toe fillers).

#### Three inserts without toe filler

**Box 24D** – Enter code A5513 for the inserts without the toe filler. In the modifier column enter a KXRT for the right foot or a KXLT for the left. The KX modifier signifying that the certifying statement is on file.

Box 24F – Enter the charge for the items (the allowable is \$113.07 | \$37.69 per insert)

Box 24G – Enter 3 units.

Our Medicare resource department would be happy to review one of your toe filler claim forms before submission. Just fax us the completed claim form and we will contact you with the results of our review.